## Garage Band im Unterricht – Playback

Ziel der Stunde: Erstelle ein Playback für den Song "What about us" von Pink. Das Lied besteht durchgängig aus derselben Akkordfolge. Diese wird allerdings in Strophe und Refrain unterschiedlich vertont. Dies soll im Playback deutlich werden. Materialien zum Song sind in der Praxis des Musikunterrichts 132 veröffentlicht.

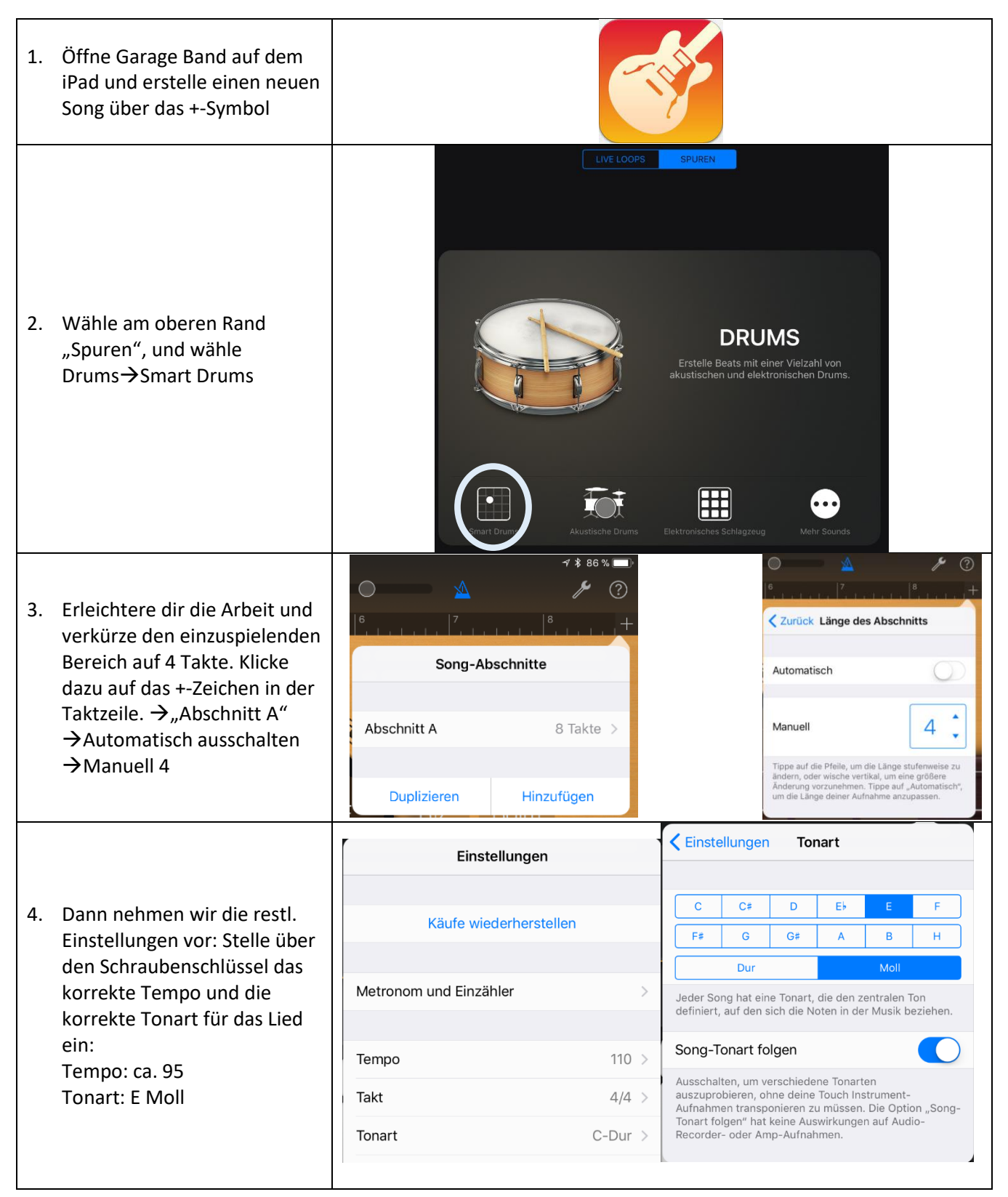

| 5. Nun erstelle den Groove für<br>die Strophe, dieser sollte<br>langsam sein, damit er zum<br>langsamen Charakter der<br>Strophe passt Platziere<br>Instrumente auf den Feldern.<br>Fange mit Kick, Snare und Hi-<br>Hats an. Hör zu, wie der<br>Groove sich mit jeder<br>Einstellung entwickelt und<br>nimm Veränderungen vor.<br>Links sind die Rhythmen<br>einfach, rechts komplex.<br>Wenn der Groove steht,<br>nimm ihn über den roten<br>Knopf auf. | Meine Songs c + Ht<br>Heine Songs c + Ht<br>Ht He Hop Drum Machine                                                                                                    |
|----------------------------------------------------------------------------------------------------|----------------------------------------------------------------------------------------------------|
| <ol> <li>Nun hast du das rhythmische<br/>Grundgerüst erstellt. Über<br/>die Übersichtstaste kannst du<br/>nun andere Instrumente<br/>hinzufügen, z.B.<br/>Keyboard→Smart Piano.</li> </ol>                                                                                                    | <ul> <li>Meine Songs Alt Alt Alter Alter A</li></ul> |

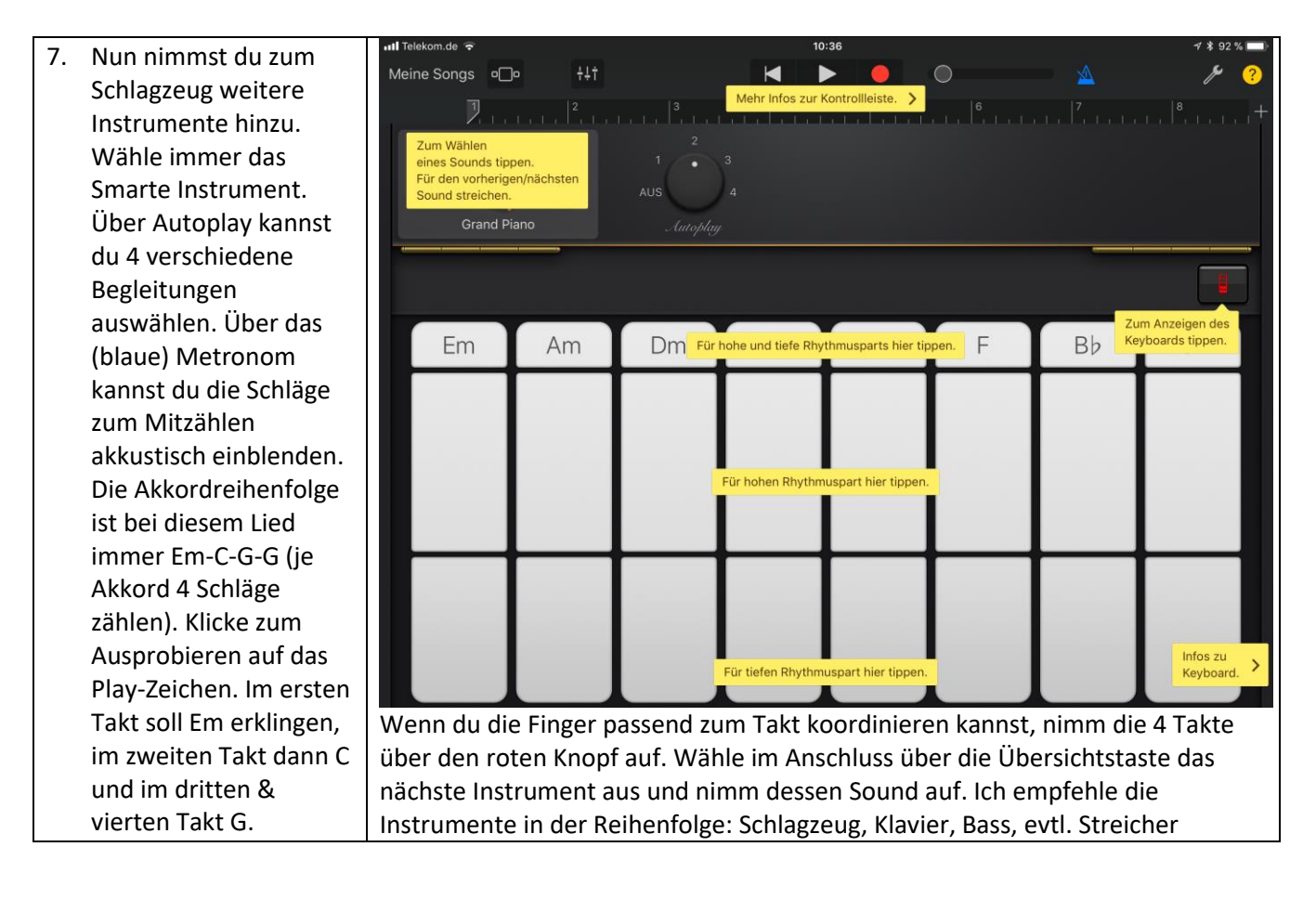

- 8. Nun hast du die Begleitung für die Strophe fertig. Dasselbe musst du für den Refrain machen. Da er viel rockiger klingt, musst du die komplette Begleitung neu aufnehmen. Öffne wie in Punkt 3 beschrieben das passende Dialogfeld. Füge einen Abschnitt hinzu und stelle ihn wieder auf 4 Takte ein. Alles was du nun aufnimmst, wird im Abschnitt B aufgenommen.
- 9. Wenn du auch das Playback für den Refrain fertig hast, musst du die Taktlängen der Abschnitte dem Lied anpassen. Das geht wieder wie bei Punkt 3 vor. Klick auf "Alle Abschnitte", damit alle Abschnitte nacheinander abgespielt werden. Um einen Abschnitt zu kopieren einfach den jeweiligen Abschnitt anklicken, er wird dann hinten angehängt. Schließlich die Länge des jeweiligen Abschnitts anpassen..

## Schema des Songs:

Intro wie Strophe: 8 Takte Strophe: 16 Takte Refrain: 16 Takte Strophe: 16 Takte Refrain: 16 Takte

- ...
- Wer sich traut kann nun auch Gesang dazu aufnehmen. Über die Übersicht den Audio-Recorder→Stimme auswählen. Kopfhörer anschließen, recht laut stellen und hemmungslos loslegen ☺
- 11. Benenne dein Musikstück mit deinem Namen und What about us. Wähle dazu oben "Meine Songs". Halte dann den Finger lange auf den Musiktitel "Mein Song" und gib den neuen Namen ein. Schließe ab mit "Fertig".